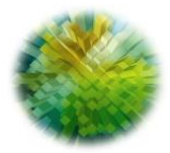

### A G E N Z I A D E L D E M A N I O

### Manuale operativo App Mobile Sives

### Accesso

Direzione per la Trasformazione Digitale

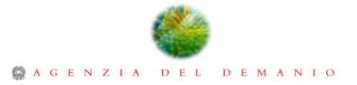

Per poter utilizzare l'App Mobile l'operatore dovrà essersi precedentemente registrato a Sives con le modalità previste e dovrà aver ricevuto la notifica di avvenuta abilitazione.

Una volta abilitato, dovrà poi inserire le credenziali di accesso nel modulo di login dell'app mobile.

| Sistema informatico Velcoli Sequestrati                                                                                  |  |
|----------------------------------------------------------------------------------------------------|--|
| Per accedere inserire il proprio<br>codice fiscale e la password<br>impostata a seguito dell'attivazione<br>dell'account |  |
| Username *<br>ABCDEF88C01H501W                                                                                           |  |
| Password *                                                                                                    |  |
| Accedi                                                                                                    |  |

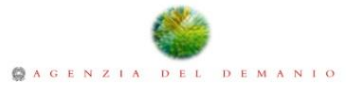

### Se l'autenticazione non va a buon fine, verrà restituito un messaggio di errore.

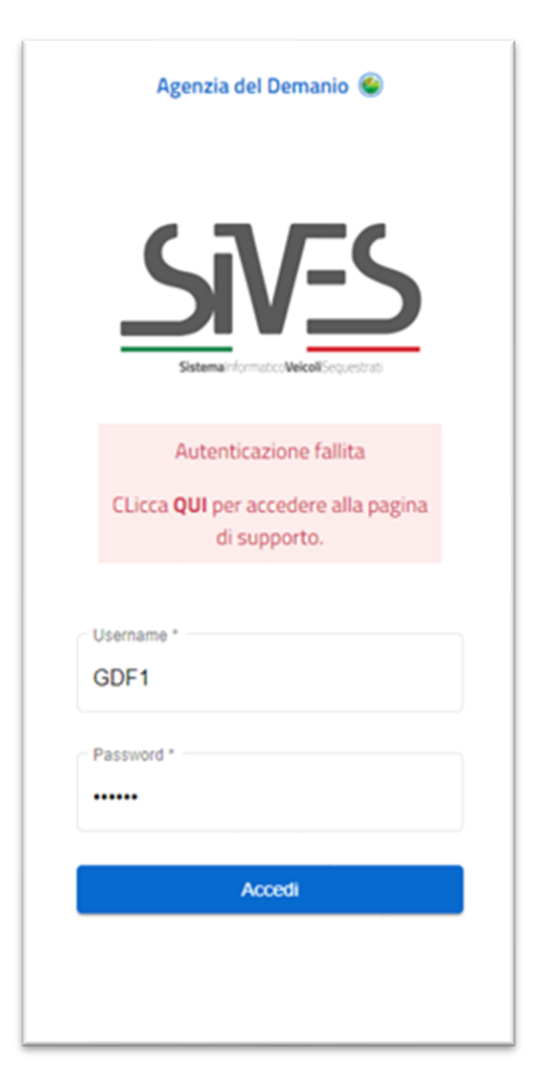

Cliccando sul collegamento ipertestuale QUI verrà mostrata una pagina di supporto per le problematiche più comuni.

E' anche possibile contattare direttamente l'Agenzia del Demanio cliccando il pulsante "Chiama il supporto".

#### Supporto

×

In questa sezione di supporto troverete soluzioni comuni per risolvere problemi relativi all'autenticazione e all'accesso all'app mobile. Di seguito sono elencati i vari scenari e le relative soluzioni:

Autenticazione Fallita: Assicurati di aver inserito le credenziali corrette. Verifica attentamente il tuo nome utente e la password. Se sei sicuro che le credenziali siano corrette, potrebbe essere necessario reimpostare la password. Contatta il supporto per maggiori informazioni

Utente Bloccato: Se il tuo account è stato bloccato, dovrai reimpostare la password dalla sede del Comando di appartenenza. Contatta il supporto tecnico o l'amministratore di sistema per ricevere assistenza e sbloccare il tuo account.

Utente Sospeso per Quiescenza: Gli account sospesi per quiescenza richiedono una reimpostazione della password dalla sede del Comando di appartenenza. Rivolgiti al supporto tecnico o all'amministratore di sistema per procedere con la reimpostazione.

#### Hai bisogno d'aiuto?

Puoi chiamare il supporto oppure, in alternativa, consultare le FAQ.

Chiama il supporto

Direzione per la Trasformazione Digitale

# Informativa sul trattamento dati

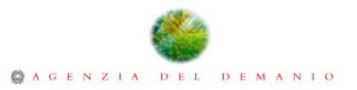

Se l'operatore non ha già preso visione dell'informativa, potrà scaricarla ed esaminarla cliccando sull'apposito collegamento ipertestuale. Una volta letta con attenzione, per procedere dovrà contrassegnare la casella di controllo e cliccare il pulsante «Accetto», dando così il suo consenso al trattamento descritto.

|                                                             | = 3J.ve.3.                                                    |
|-------------------------------------------------------------|---------------------------------------------------------------|
| Benvenuto in SJ.Ve.S.                                       | Benvenuto in S.I.Ve.S.                                        |
| rima di iniziare, ti preghiamo di leggere attentamente la   | Vima di iniziare, ti preghiarno di leggere attentamente la    |
| ostra <b>Pelitica sulla Privace.</b>                        | untra <b>Politica sulla Privace.</b>                          |
| iccando su 'Accetto', confermi di aver preso visione di tal | 'iccando su 'Accetto', confermi di aver preso visione di tali |
| ocumenti e accetti di essure vincolato dai loro tormini.    | locumenti e accetti di essere vincolato dai loro termini.     |
| icoeda che è importante comprendere come raccogliame        | leorda cha è importante comprendere coma razzegliama          |
| utilizziamo ie tue informazioni personali. Se hoi domante   | sutilizziamo le tue informazioni personali. Se hai domande    |
| hoi bisogno di ulteriori informazioni, non esitare a        | i hai bisogno di ulteriori informazioni, non esitare a        |
| ontattanci.                                                 | untattanci.                                                   |
| Ho preso visione dell'informativa ai sensi dell'art.11      | Ho preso visione dell'informativa ai sensi dell'art.13        |
| del Regolamento (UE) 2016/679                               | del Regolamento (UE) 2016/679                                 |
| Accentes                                                    | Accello                                                       |

Una volta prestato il consenso, l'operatore verrà indirizzato ad una pagina di accoglienza contenente alcune indicazioni operative.

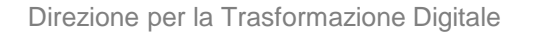

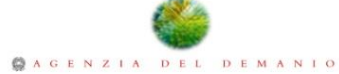

# **Ricerca veicoli**

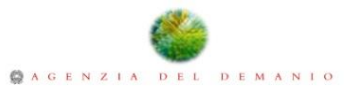

Una volta effettuata l'autenticazione con successo, se ha già prestato il suo consenso al trattamento dei dati personali, l'operatore verrà indirizzato direttamente alla pagina di accoglienza.

Cliccando sul pulsante "inizia la ricerca" potrà, quindi, iniziare la consultazione della base dati di SIVES.

### $\equiv$ S.I.Ve.S.

Clicca sul pulsante sottostante per inserire la targa o il numero di telaio del veicolo da verificare

Inizia la ricerca

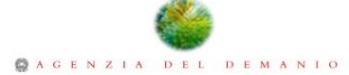

Inserire il numero di targa o di telaio del veicolo da ricercare nella casella di testo.

Cliccare, invece, il simbolo  $\times$  per eliminare il valore precedentemente digitato (si attiva una volta iniziata la digitazione).

Selezionare la voce "Tutti" della casella di riepilogo "Visualizza iter" per ottenere l'elenco di tutti gli iter amministrativi che hanno interessato il veicolo, inclusi i procedimenti chiusi (ad es., con la restituzione del veicolo al proprietario) ; selezionare la voce "Aperti", invece, se si desidera ottenere i soli iter amministrativi che risultano ancora pendenti.

Il simbolo 🥑 riporta l'operatore alla pagina precedente.

Premere il pulsante "Cerca" (si attiva appena digitato un valore nella casella di testo) per effettuare la ricerca.

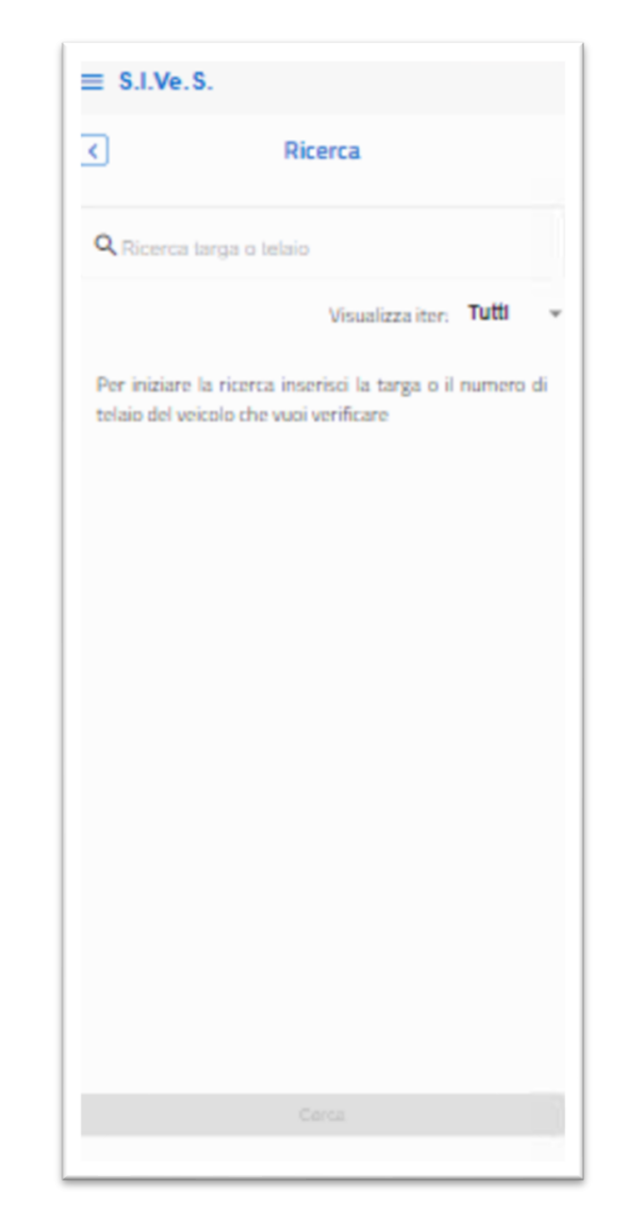

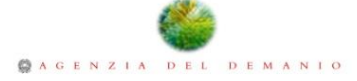

Se vengono riscontrati, nella base dati, degli iter amministrativi che hanno interessato il veicolo oggetto della ricerca, verranno elencati in forma riassuntiva.

Nel caso fossero disponibili delle foto del veicolo, verranno parimenti restituite e l'operatore potrà scorrerle direttamente oppure, cliccando il simbolo accanto alla dicitura "Mostra tutto", verrà indirizzato alla galleria dove potrà usufruire di una forma di visualizzazione diversa.

ALFA ROMEO - 145 Diesel Targa: RM3000 Telaio: XYZ1234567123456 Stato Giuridico: sequestro Sequestro Mostra iter > Iter: Aperto Data atto: 01/01/2023 Città: Roma Foto Mostra tutto > Documenti Mostra tutto >

Cliccando il simbolo Sl'operatore verrà riportato alla pagina precedente.

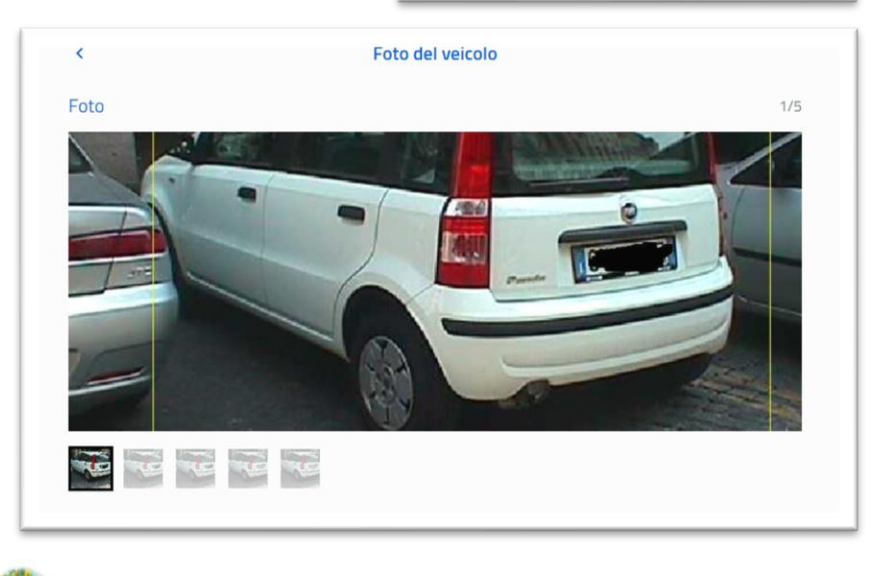

Analogamente, se sono stati allegati degli atti (ad es. verbale di sequestro) ai dati sarà possibile scaricarli, nel rispetto della policy attuale che prevede che gli operatori possano avere accesso ai soli documenti caricati dal Comando di appartenenza.

Cliccando il simbolo a destra della sezione "Documenti", accanto alla dicitura «Mostra tutto», l'operatore verrà guidato alla pagina di riepilogo dei documenti allegati ai dati dell'iter amministrativo.

| < Documenti                                                                 |         |
|-----------------------------------------------------------------------------|---------|
| In questa sezione potrai prendere visione dei documenti relativi al veicolo |         |
| verbale di sequestro<br>N. 11/2023 Data: 01/01/2023                         | Scarica |

Cliccando il collegamento ipertestuale "Scarica" verrà effettuato il download del documento corrispettivo nel dispositivo dell'operatore.

Il simbolo < riporta l'operatore alla pagina precedente.

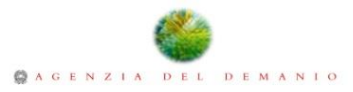

Infine, per visualizzare l'iter nel dettaglio, cliccare il simbolo accanto alla dicitura "Mostra iter".

Accanto ai dati descrittivi del veicolo, verranno riportati i dati dei provvedimenti che si sono succeduti, quelli dell'ultima custodia presso un deposito nonché, ove disponibili, le foto del veicolo ed i documenti allegati ai dati (fruibili nel rispetto della policy precedentemente enunciata)

Il dettaglio di ciascun atto e/o custodia potrà essere mostrato o nascosto cliccando sui simboli / accanto alla diciture Mostra/Nascondi

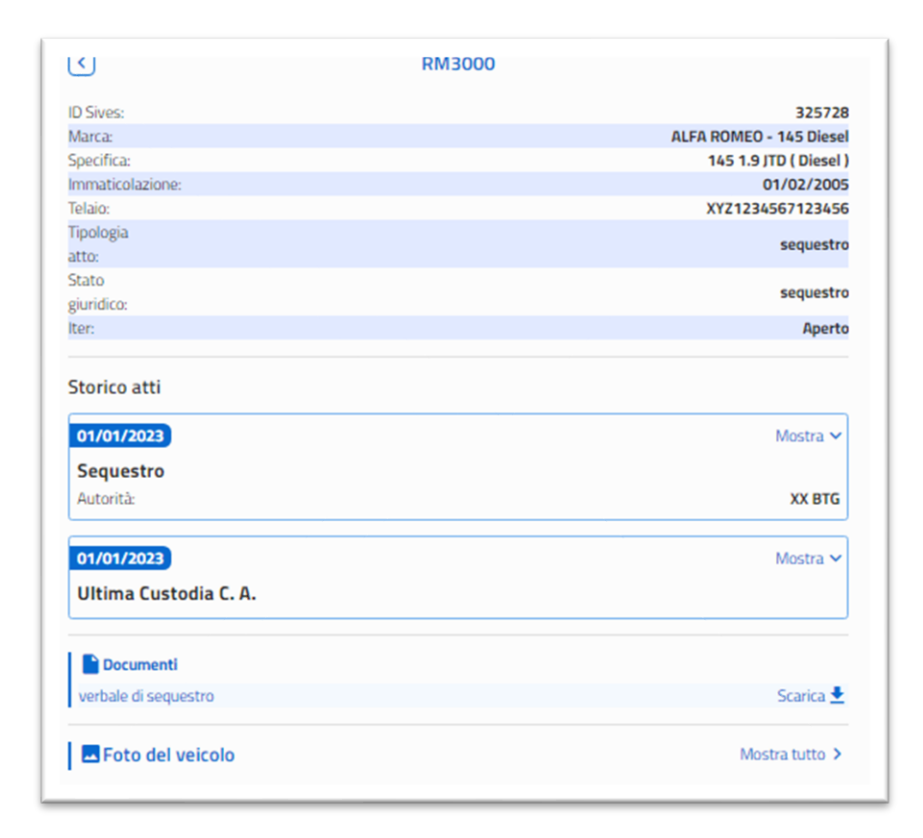

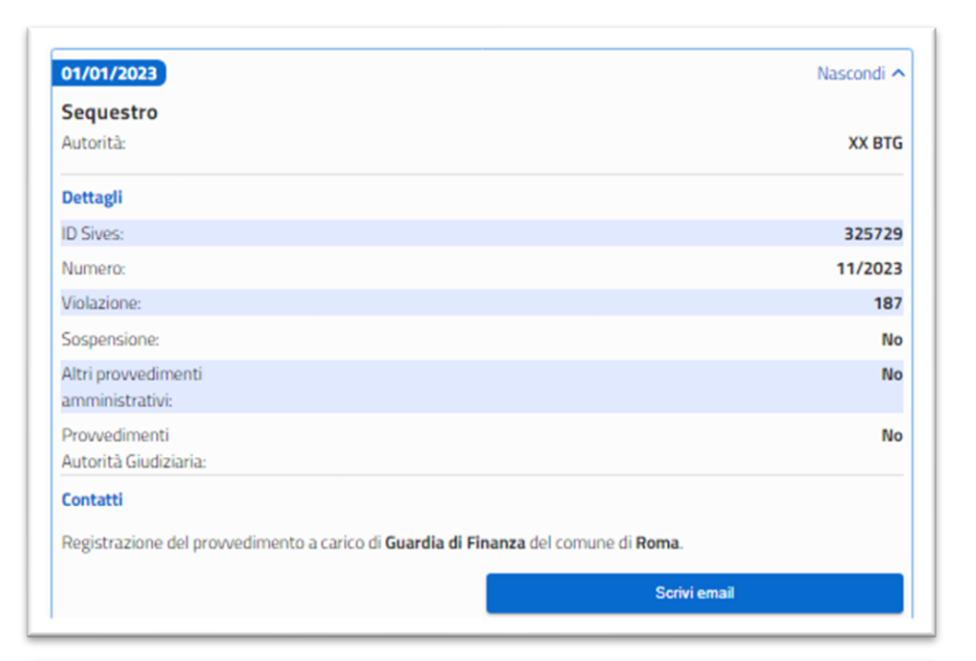

| 01/01/2023                                                         | Nascondi 🛧                         |
|--------------------------------------------------------------------|------------------------------------|
| Ultima Custodia C. A.                                              |                                    |
| Dettagli                                                           |                                    |
| ID Sives:                                                          | 325736                             |
| Motivo<br>ingresso:                                                | sequestro                          |
| Contatti                                                           |                                    |
| Registrazione del verbale di custodia a carico di <b>Italsocco</b> | orso SRL del comune di Colleferro. |
| Chiama                                                             | Scrivi email                       |

Oltre ai dati, ciascuna sezione consente di contattare, qualora le informazioni necessarie siano disponibili, la struttura competente telefonicamente e/o via e-mail cliccando sugli appositi pulsanti.

E' possibile salvare sul proprio dispositivo, cliccando sul corrispettivo collegamento ipertestuale "Scarica", nell'osservanza della policy già richiamata, i documenti eventualmente allegati ai dati.

Infine, è possibile accedere, analogamente a quanto avveniva per la pagina di riepilogo degli iter amministrativi che hanno interessato il veicolo, alla galleria delle foto cliccando sul simbolo della corrispettiva sezione.

# Menu laterale

Direzione per la Trasformazione Digitale

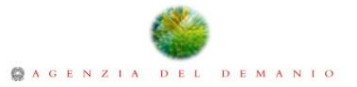

Cliccando il simbolo in alto a sinistra, è possibile aprire o chiudere il Menu laterale per visualizzare i propri dati e quelli del Comando di appartenenza, scaricare l'informativa sul trattamento dati ed il Manuale Operativo, nonché effettuare la disconnessione cliccando il pulsante "Esci dalla Sessione"

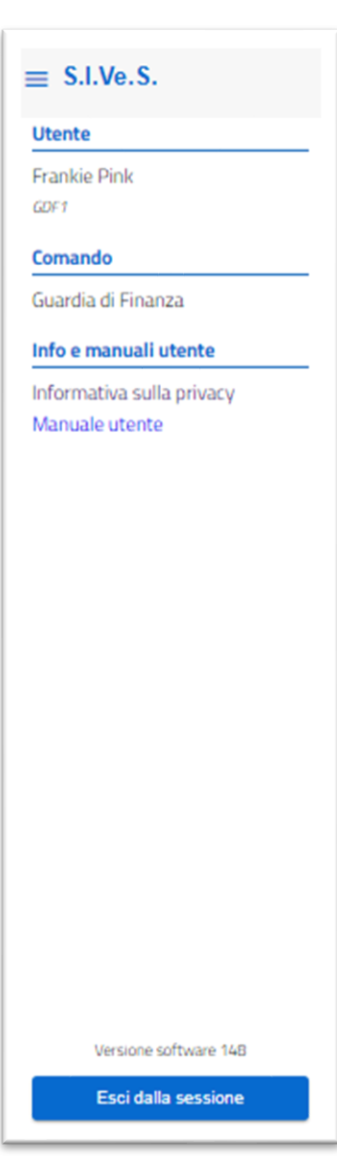

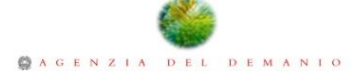